キャッシュクリアの手順

Microsoft Edge の場合

1. ブラウザ右上の「…」を押下し、設定を開く。

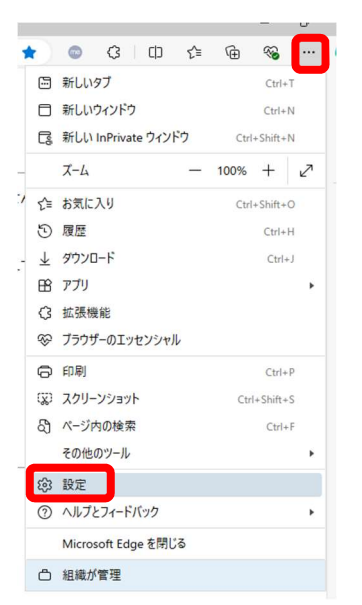

2. 設定の「プライバシー、検索、サービス」を選択する。

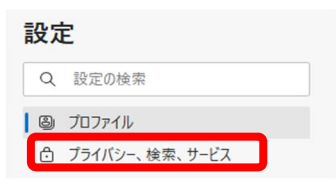

3. 閲覧データを削除するから「クリアするデータの選択」を押下する。

| <b>閲覧データを削除する</b><br>これには、履歴、バスワード、Cookie などが含まれます。このプロファイルのデータのみが削除されます。 <u>データの管理</u> |             |
|-----------------------------------------------------------------------------------------|-------------|
| 今すぐ閲覧データをクリア                                                                            | クリアするデータの選択 |
| ブラウザーを閉じるたびにクリアするデータを選択する                                                               | >           |

4. 全ての期間を選択し、「今すぐクリア」を押下する。

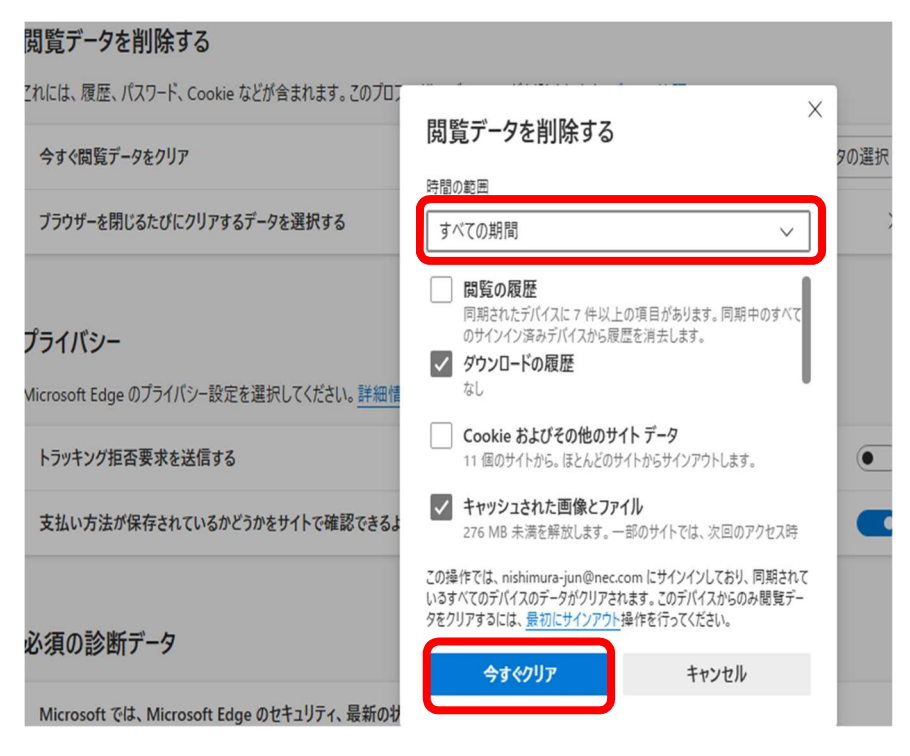

## Google Chrome の場合

1. ブラウザ右上の「…」を押下し、設定を開く。

|                                                                                                    | ☆ ◎ ♥ ጏ   ◎ :                                                                                          |
|----------------------------------------------------------------------------------------------------|----------------------------------------------------------------------------------------------------|
| 0                                                                                                    | Chrome を既定のブラウザに設定する                                                                                   |
| □<br>[:<br>&                                                                                                    | 新しいタブ     Ctrl+T       新しいウィンドウ     Ctrl+N       新しいシークレット ウィンドウ     Ctrl+Shift+N                      |
| 0                                                                                                    | ユーザー1 ログインしていません >                                                                                     |
| り<br>い<br>い<br>い<br>い<br>い<br>い<br>い<br>い<br>い<br>い<br>の<br>し<br>し<br>回<br>回<br>の<br>の<br>の<br>の<br>の<br>の<br>の<br>の<br>の<br>の<br>の<br>の<br>の<br>の<br>の | パスワードと自動入力 >   履歴 >   ダウンロード Ctrl+J   ブックマークとリスト >   タブグループ >   拡張機能 >   閲覧履履歴データを削除 Ctrl+Shift+Delete |
| Q                                                                                                    | <i>⊼</i> -∆ − 100% + ∷                                                                                 |
| ()<br>()<br>()<br>()<br>()<br>()<br>()<br>()<br>()<br>()<br>()<br>()<br>()<br>(                                                                         | 印刷 Ctrl+P<br>Google レンズで検索<br>翻訳<br>検索と編集 ><br>キャスト、保存、共有 >                                            |
| 0                                                                                                    | その他のツール > へルプ >                                                                                        |
| بهر<br>الم                                                                                                    | 款尺                                                                                                    |

2. 設定の「プライバシーとセキュリティ」を選択する。

| 0   | 設定            |
|-----|---------------|
| G   | Google の設定    |
| ©73 | 自動入力とパスワード    |
| •   | プライバシーとセキュリティ |
| C   | パフォーマンス       |

3. 「閲覧履歴データを削除」を押下する。

| Ø        | 設定            | Q 設定項目を検索                                                                                                    |   |
|----------|---------------|----------------------------------------------------------------------------------------------------|---|
| G        | Google の設定    | ■」お使いのプラウザ(お相様によって管理されています                                                                                                    |   |
| <b>O</b> | 自動入力とパスワード    | 安全チェック                                                                                                    |   |
| 0        | プライバシーとセキュリティ | 安全に関する推奨事項をご確認ください     びスワード     びスワード                                                                                                    |   |
| Ø        | パフォーマンス       |                                                                                                    | Ļ |
| $\odot$  | デザイン          | プライバシーとセキュリティ                                                                                                    |   |
| ٩        | 検索エンジン        | □ 閲覧履歴データを削除                                                                                                    | ì |
|          | 既定のブラウザ       | 回 履歴、Cookie、キャッシュなどを削除します                                                                                                    | J |
| Ċ        | 起動時           | サードパーティ Cookie     シークレットモードでサードパーティの Cookie がブロックされています     >                                                                                                    |   |
| ×A<br>↓  | 言語            | 広告プライバシー ウェブサイトが広告表示に使用する情報をカスタマイズします ・ ・ |   |

4. 全期間を選択し、「データを削除」を押下する。

| 閲覧           | 履歴データを削除                                                                              |   |
|--------------|---------------------------------------------------------------------------------------|---|
|              | 基本設定 詳細設定                                                                             |   |
| 期間           | 全期間                                                                                   | Î |
|              | 閲覧履歴<br>1,453 件のアイテム                                                                  |   |
| $\checkmark$ | ダウンロード履歴<br>88 件のアイテム                                                                 |   |
|              | Cookie と他のサイトデータ<br>483 件のサイトから                                                       |   |
|              | キャッシュされた画像とファイル<br>85.2 MB                                                            |   |
|              | パスワードとその他のログインデータ<br>amazon.com、d2kddqv7u0atm3.cloudfront.net、、他 17 件 のパスワー<br>ド 19 件 | • |
|              | キャンセルデータを削除                                                                           |   |